## Co dělat, když na stránkách http://www.skolaonline.cz

# nefunguje tlačítko "Přihlásit"

Aby se problém vyřešil, je potřeba vymazat mezipaměť svého prohlížeče. Zvolte svůj prohlížeč, se kterým máte problém a postupujte podle následujících kroků.

### Google Chrome:

- 1. Klikněte na symbol se třemi tečkami v pravém horním rohu prohlížeče a vyberte "**Nastavení**".
- 2. V levém menu vyberte "Ochrana zabezpečení a soukromí".
- 3. Vyberte možnosť "Cookie a data stránek".
- 4. V dialogovém okně zaškrtněte "**Obrázky a soubory v mezipaměti**". Časový rozsah pro vymazání zvolte alespoň "posledních 7 dní" a klikněte na "**Vymazat data**".
- 5. Zkuste se znovu přihlásit kliknutím na tlačítko "Přihlásit".

### Microsoft Edge:

- 1. Klikněte na symbol se třemi tečkami v pravém horním rohu prohlížeče a vyberte "**Nastavení**".
- 2. V levém menu vyberte "Ochrana osobních údajů vyhledávání a služby".
- 3. V části Odstranit údaje o procházení klikněte na "Zvolit položky k vymazání".
- V dialogovém okně zaškrtněte "Obrázky a soubory uložené v mezipaměti". Časový rozsah pro vymazání zvolte alespoň "posledních 7 dní". Klikněte na "Vymazat data".
- 5. Zkuste se znovu přihlásit kliknutím na tlačítko "Přihlásit".

#### Mozilla Firefox:

- 1. Klikněte na symbol se třemi čárkami v pravém horním rohu prohlížeče a vyberte "**Nastavení**".
- 2. V levém menu vyberte "Soukromí a zabezpečení".
- 3. V části Cookies a data stránek klikněte na "Vymazat data".
- 4. V dialogovém okně zaškrtněte volbu "Mezipaměť webových stránek" a klikněte na "Vymazat".
- 5. Zkuste se znovu přihlásit kliknutím na tlačítko "Přihlásit".